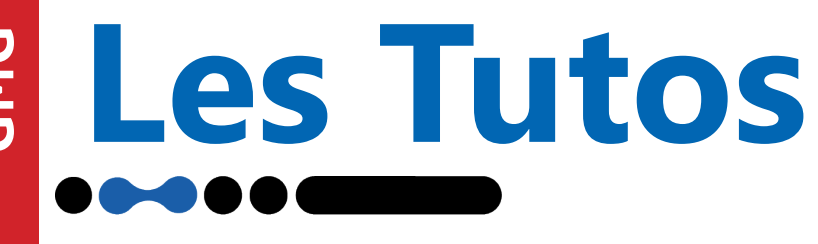

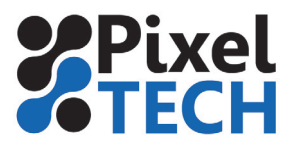

www.pixeltech.fr

www.blog.pixeltech.fr

## Installation de la licence sous ColorServer 5

ATTENTION : Dans le cas d'une mise à jour, le programme doit aussi être mis à jour. En effet la licence ne contient pas la mise à jour du programme ! Ne pas installer la licence avant d'avoir fait la mise à jour !

Pour installer ou mettre à jour une licence dans ColorServer 5, ouvrir le programme **GMG ColorServer Configurator.** Se rendre dans l'onglet **Licence** et cliquer sur le bouton **Update Licence** 

| Server Configuration | Worker Configuration | Service Monitor | License | €U <sup>®</sup> |
|----------------------|----------------------|-----------------|---------|-----------------|
| License              |                      |                 |         |                 |
| Update License       |                      |                 |         |                 |
|                      |                      |                 |         |                 |
|                      |                      |                 |         |                 |
|                      |                      |                 |         |                 |
|                      |                      |                 |         |                 |
|                      |                      |                 |         |                 |
|                      |                      |                 |         |                 |
|                      |                      |                 |         |                 |
|                      |                      |                 |         |                 |
|                      |                      |                 |         |                 |
|                      |                      |                 |         |                 |
|                      |                      |                 |         |                 |
|                      |                      |                 |         |                 |
|                      |                      |                 |         |                 |
|                      |                      |                 |         |                 |
|                      |                      |                 |         |                 |
|                      |                      |                 |         |                 |

Une boite de dialogue s'ouvre alors, cliquer sur le bouton **Update** et parcourir les dossiers pour pointer sur la licence qui vous a été remise. Puis cliquer sur **Open** Une fois la licence mise à jour vous pouvez fermer GMG ColorServer Configurator

| Serial No. 2.173.072.601             |            |           |  |
|--------------------------------------|------------|-----------|--|
| License                              | Valid to   | Counter   |  |
| Global                               | 28/07/2020 | unlimited |  |
| Version 04.5                         | unlimited  | unlimited |  |
| Product flexoProof                   | 28/07/2020 | unlimited |  |
| Product inkOptimizer                 | 28/07/2020 | unlimited |  |
| Product GMG ColorServer Pro          | 28/07/2020 | unlimited |  |
| Product ColorServer 4.6 Pro          | 28/07/2020 | unlimited |  |
| Product inkOptimizer 4.6             | unlimited  | unlimited |  |
| Module FlawFinder                    | unlimited  | unlimited |  |
| Product ColorServer 4.7              | 28/07/2020 | unlimited |  |
| Product SmartProfiler 1.5            | 28/07/2020 | unlimited |  |
| Option inkOptimizer 4.7              | unlimited  | unlimited |  |
| Product colorProof o5 basic          | 28/07/2020 | unlimited |  |
| DotProof XG Option                   | unlimited  | unlimited |  |
| Module Epson WT 7900 Bundle          | unlimited  | unlimited |  |
| Module Roland VersaUV LEC-330 Bundle | unlimited  | unlimited |  |
| Product flexoProof o5                | 28/07/2020 | unlimited |  |
| Product flexoProof 5.1               | 28/07/2020 | unlimited |  |
| Update Request                       |            |           |  |

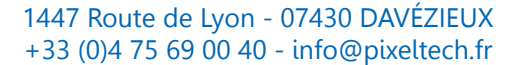

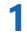